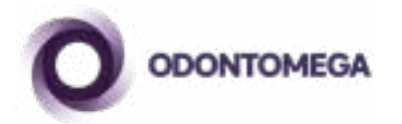

# MANUAL DO USUÁRIO

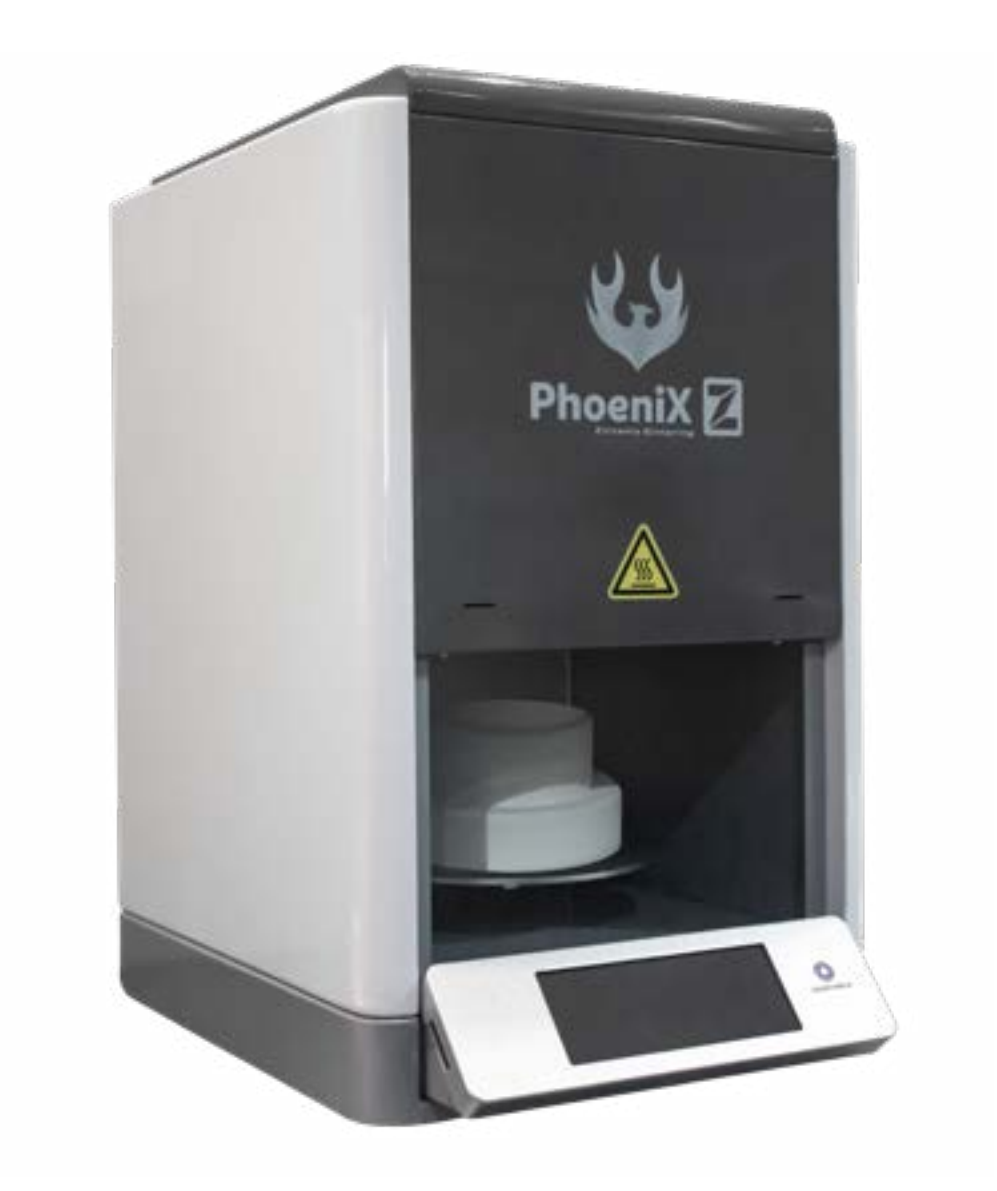

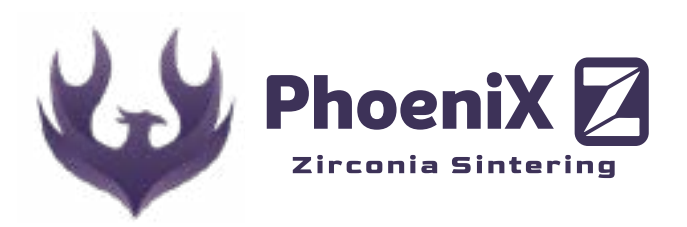

# INDÍCE

# Clique no capítulo para ser redirecionado!

| 1 SEGURANÇA E LIMPEZA                                | , <b>4</b> |
|------------------------------------------------------|------------|
| 2 A INTRODUÇÃO PARA O FORNO DE SINTERIZAÇÃO          | . 5        |
| 2.1 - AS FUNÇÕES DO FORNO DE SINTERIZAÇÃO PHOENIX    | .5         |
| 2.2 - ESPECIFICAÇÕES                                 | .5         |
| 2.3 - CONDIÇÕES AMBIENTAIS                           | .6         |
| 2.4 - CONTEÚDO DA CAIXA                              | .6         |
| 3 INSTRUÇÕES DE SEGURANÇA                            | .6         |
| 3.1 - PICTOGRAMAS                                    | .6         |
| 4 INSTALAÇÃO E INICIALIZAÇÃO                         | ,7         |
| 4.1 - O LOCAL DE INSTALAÇÃO                          | .7         |
| 4.2 - CONECTANDO O DISPOSITIVO À REDE DE ALIMENTAÇÃO | .7         |
| 4.3 - TRANSFORMADOR E ESTABILIZADOR                  | .7         |
| 4.4 - FORNO DE SINTERIZAÇÃO MODO STAND BY INTRODUÇÃO | .7         |
| 5 - INSTRUÇÕES DE HARDWARE DO FORNO E ACESSÓRIOS     | . 8        |
| 5.1 - FUSÍVEIS                                       | .8         |
| 5.2 - VENTILADOR                                     | .8         |
| 5.3 - PEÇAS SOBRESSALENTES                           | .8         |
| 6 GARANTIA E RESPONSABILIDADE                        | .8         |
| 7 DESCRIÇÃO DO FORNO                                 | . 8        |
| 7.1 - PAINEL DE OPERAÇÃO                             | .8         |
| 7.2 - NOMES DOS BOTÕES                               | .9         |
| 7.3 - A INTERFACE DO DISPLAY                         | .9         |
| 7.4 - ESCOLHA UM PROGRAMA PELO ID                    | .9         |
| 7.5 - DEFINIR PARÂMETROS PARA UM PROGRAMA            | .10        |
| 7.6 - CONFIGURAÇÕES GERAIS                           | .11        |
| 7.7 - NOMES DOS BOTÕES                               | .11        |
| 7.8 - INFORMAÇÃO DA RESISTÊNCIA                      | .11        |
| 7.9 - CORREÇÃO DE TEMPERATURA                        | .12        |
| 7.10 - TEMPERATURA IDEAL                             | .12        |
| 7.11 - VELOCIDADE DO ELEVADOR                        | .12        |
| 7.12 - POSIÇÃO DA PLATAFORMA                         | .13        |
| 7.13 - RESTAURAR AJUSTES DE FÁBRICA                  | .13        |
| 7.14 - CICLO DE ESTERILIZAÇÃO                        | .14        |
| 7.15 - SOM                                           | .14        |
| 7.16 - SOBRE                                         | .14        |
| 7.17 - INICIAR UM PROGRAMA DE SINTERIZAÇÃO           | .15        |
| 7.18 - INTERROMPER UM PROGRAMA DE SINTERIZAÇÃO       | .15        |
| 8 SOLUÇÕES DE PROBLEMAS SIMPLES                      | . 15       |

### 1. - SEGURANÇA E LIMPEZA

- O forno de sinterização é usado para queimar materiais cerâmicos em laboratório.
- O dispositivo deve ser colocado a pelo menos 25-30 cm de distância da parede.
- Certifique-se de que o forno de sinterização deve estar sob ambiente ventilado.
- As tomadas devem ser colocadas perto da fonte de alimentação.
- Não opere perto de inflamáveis.
- Use um pano seco ou um pouco úmido para limpar a superfície do forno de sinterização.
- Não use solvente ou outro limpador líquido para limpar o painel de controle. Não deixe o líquido penetrar no forno de sinterização.
- Danos causados por má utilização não podem ser incluídos no escopo da garantia.
- Para o melhor ambiente de trabalho, sugerimos a utilização de um circuito exclusivo. Usar um protetor resistente a sobrecarga no soquete seria indicado. O circuito trifásico deve ter uma linha dedicada para um fio de aterramento confiável.
- Antes de qualquer manutenção, você deve desconectar o forno da tomada elétrica.
- Para evitar qualquer acidente de escala grave, use o instrumento adequado para colocar ou mover os objetos.
- Não use pinças ou outros instrumentos para operar o forno, estes instrumentos podem danificar a tela ou a membrana.
- A plataforma de queima é uma parte móvel (para cima ou para baixo). O movimento de vai e vem é controlado pelo programa.
- O local interno do forno inclui fibra cerâmica à prova de fogo e pó de porcelana, estespodem ser liberados pelo movimento de abertura. Esses materiais não podem ser inalados, são carcinógenos. O pó pode irritar a pele e os olhos, o trato respiratório rouco ou purulento. Não utilize ar comprimido para soprar a poeira no ambiente, isso irá espalhar e não limpar.

### CUIDADOS

- 1. Leia atentamente as instruções antes de usar o forno. Se você não usar o dispositivo de acordo com o manual, a vida útil do forno de sinterização pode ser reduzida.
- 2. O fabricante não se responsabiliza por perdas causadas por falha de operação ou má compreensão das instruções.
- 3. Antes de mover ou montar o forno, deixe esfriar completamente.
- 4. Tenha cuidado com a parte de alta temperatura quando o dispositivo estiver funcionando.
- 5. O dispositivo é construído de acordo com um design de última geração e normas de segurança reconhecidas. No entanto, se for usado de forma inadequada, podem surgir riscos para a saúde e segurança do usuário ou de terceiros, bem como o risco de danificar o dispositivo e outros bens valiosos.
- 6. Após a remoção da placa traseira, ainda pode existir uma tensão de até 400 volts em componentes na área da fonte de alimentação na placa de circuito, mesmo com

o dispositivo desligado. \*O fabricante não se responsabiliza por acidentes com o usuário que ocorram quando o aparelho estiver aberto.

- 7. O padrão para o usuário desmontar o instrumento em particular depende se o adesivo está danificado.
- 8. Nunca ligue o aparelho sem o soquete de disparo conectado.
- 9. Em operação contínua (máx. temperatura final, máx. tempo de queima), algumas partes da câmara de queima podem atingir altas temperaturas (acima de 70 °C).
- 10.Não toque na câmara de queima aberta quando o aparelho estiver ligado. Existe o risco de tocar em peças eletricamente energizadas ou quentes.

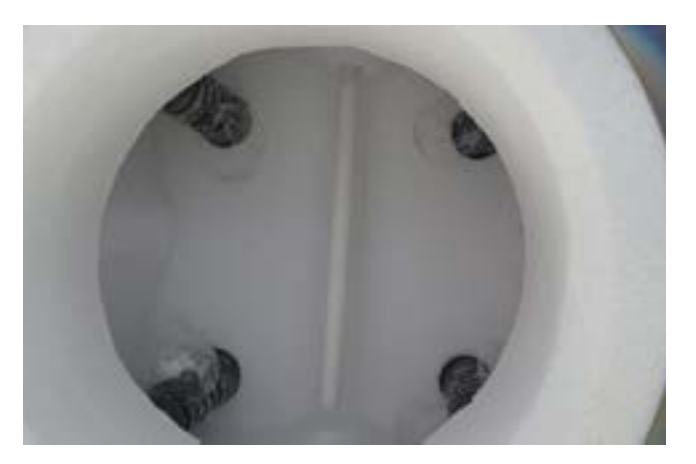

\*Durante os primeiros usos do forno o material de quartzo tende a se separar e formar pequenas bolhas como na imagem ao lado.

### 2. - A INTRODUÇÃO PARA O FORNO DE SINTERIZAÇÃO 2.1 - AS FUNÇÕES DO FORNO DE SINTERIZAÇÃO PHOENIX

- Função de ajuste automático de temperatura de alta qualidade, para garantir o erro
- de temperatura real dentro de + / 1,5 graus.
- É fácil de operar e pequeno em tamanho. Atualmente é um dos menores fornos do mundo.
- Movimentação de motor de passo de precisão, operação livre suave e sem vibração.
- Resistência de carboneto de silício de alta pureza/aquecedor de resistência de molibdênio de silício.
- Sistema de sinterização hiperbólica, calibração automática de temperatura antes cada processo de sinterização.
- Bandeja de baixo ruído e a velocidade é programável.
- Zircônia de sinterização rápida com morfologia anatômica completa.
- O tempo de pré-secagem pode ser ajustado para assar a prótese de zircônia.
- A temperatura máxima pode ser ajustada para 1550 °C.
- A cristalização rápida é finalizada em 20 minutos.
- A taxa máxima de aquecimento é de 200C/min mas só pode ser usada em cristalização ou glaze. Para zircônia a rampa deve se manter abaixo de 20C/min.
- Não há necessidade de pré-aquecer o forno de sinterização com antecedência. Ele está pronto para ser utilizado a qualquer momento.
- Tecnologia de resfriamento rápido automático.
- Até 30-50 restaurações (bandeja de 90mm) podem ser sinterizadas.

- Tela de toque de cor verdadeira, fácil de operar.
- 50 programas personalizados e programas integrados.
- Indicação de status.

### 2.2 - ESPECIFICAÇÕES

### OPERAÇÃO

- Velocidade de aumento da temperatura: 200°C/min no máximo.
- Temperatura máxima: 1550 °C máx.
- O tempo que pode ser mantido na temperatura máxima: 3h

### **ENERGIA ELÉTRICA**

- Faixa de operação: 230V 50/60HZ
- Corrente elétrica: 30 ampères a 110V 20 ampères a 230V
- Potência máxima: 3000w

### **ESPECIFICAÇÃO TÍPICA**

- L X P X A: 36 X 42 X 60 cm
- Medida utilizável (câmara de queima): 9cm
- Peso líquido: 40Kg
- Peso total do pacote: 45Kg

### 2.3 - CONDIÇÕES AMBIENTAIS

- Uso interno;
- Temperatura ambiente: 2°C a 40°C
- Umidade relativa de 80% a 31°C
- Altitude máxima: 1500 m (Modelo Especial: 3500m)
- As flutuações de tensão nominal não devem exceder mais/menos 10% da tensão nominal

### 2.4 - CONTEÚDO DA CAIXA

- 1x Forno de Sinterização;
- 1x Bandeja e Suporte;
- 1x Cabo de Energia.

### 3. - INSTRUÇÕES DE SEGURANÇA

3.1 - PICTOGRAMAS

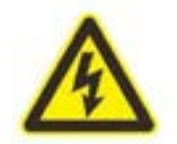

Este pictograma avisa sobre tensão danificada. Antes de abrir o aparelho, deve-se retirar o plugue da tomada.

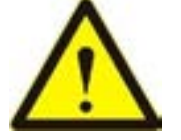

Este pictograma avisa sobre o risco de ferimentos pessoais ou danos ao dispositivo.

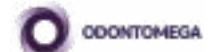

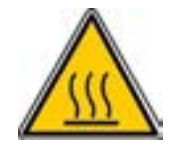

Este pictograma avisa sobre superfícies quentes. Podem ocorrer lesões por queimadura.

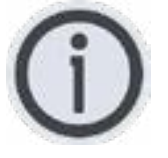

Este pictograma mostra dicas úteis, explicações e informações adicionais.

### **4. - INSTALAÇÃO E INICIALIZAÇÃO** *4.1 - O LOCAL DE INSTALAÇÃO*

- O forno de sinterização deve ser instalado na sala seca e deve ser colocado a pelo menos 25 cm de distância da parede.
- Se a temperatura estiver abaixo de 15 °C (59 °F) (por exemplo, após o transporte), deixe o aparelho em repouso por aprox. 30 minutos antes de usá-lo pela primeira vez em temperatura ambiente.
- Certifique-se de que o dispositivo esteja em uma superfície resistente ao calor. A radiação e o aquecimento do dispositivo estão na faixa não perigosa. No entanto, superfícies sensíveis ao calor de móveis e folheados podem ficar um pouco descoloridas ao longo do tempo devido à influência constante do calor.
- Evite a luz solar direta.
- **NÃO** deve colocar inflamáveis ao redor do forno de sinterização.

### 4.2 - CONECTANDO O DISPOSITIVO À REDE DE ALIMENTAÇÃO

1. Retire a embalagem central do forno, dentro dela se encontra o carretel de sinterização, guarde em local seguro.

2. Insira o plugue de saída da unidade de potência no forno de sinterização e o plugue de entrada da unidade de potência no plugue externo. (somente para instrumentos de 220 V).

3. Ligue o interruptor de alimentação da unidade de alimentação e, em seguida, ligue o interruptor de alimentação do forno de sinterização.

4. Quando o forno de sinterização inicia e exibe a interface principal (quando a temperatura é exibida), pressione o botão para baixo e o plataforma de sinterização se move para baixo (não coloque obstáculos no trilha da plataforma de sinterização)
5. Posicione o carretel de sinterização na plataforma.

### NUNCA LIGUE O APARELHO SEM O CARRETEL NA PLATAFORMA.

### 4.3 - TRANSFORMADOR E ESTABILIZADOR

Este aparelho ajuda a controlar e reduzir a tensão da energia do local. Ele prolonga a vida útil das resistências de carboneto de silício. Com a tensão reduzida, as resistências são utilizadas por muito mais tempo. O transformador deve ser colocado em local ventilado, seco e livre de contato.

### 4.4 - FORNO DE SINTERIZAÇÃO MODO STAND BY INTRODUÇÃO

### TEMPERATURA OCIOSA

A temperatura ociosa é a temperatura definida pelo usuário para o forno permanecer

quando não estiver executando nenhum programa de queima. O forno ajustará automaticamente a temperatura ociosa de acordo com o modo atual. (quando a resistência de silício molibdênio é um corpo de aquecimento, não é permitido definir a temperatura de marcha lenta, caso contrário, a resistência de aquecimento será danificada.)

### SOM:

Se a função de som estiver ligada, haverá um som ao pressionar qualquer tecla.

### 5 - INSTRUÇÕES DE HARDWARE DO FORNO E ACESSÓRIOS 5.1 - FUSÍVEIS

Na parte de trás do dispositivo, existem 2 fusíveis do dispositivo. As placas de identificação mostram informações sobre as classificações dos fusíveis usados no dispositivo. Fusíveis com outras classificações não devem ser usados. **230V T8H250V 100/110V T20H250V** 

### 5.2 - VENTILADOR

O dispositivo está equipado com um ventilador. A ativação, a desativação do ventilador são controladas automaticamente. O ventilador evita o aquecimento excessivo do aparelho e contribui para a sua segurança geral de funcionamento. Por motivos de segurança, o aparelho não deve ser operado sem ventilador.

### A TAMPA SUPERIOR DA CÂMARA DE QUEIMA E AS ABERTURAS TRASEIRAS NÃO DEVEM SER FECHADAS, BLOQUEADAS OU CONTAMINADAS POR QUALQUER TIPO DE POEIRA, LÍQUIDO OU SÓLIDO.

### 5.3 - PEÇAS SOBRESSALENTES

As peças sobressalentes devem cumprir os requisitos técnicos determinados pelo fabricante.

### 6. - GARANTIA E RESPONSABILIDADE -

O forno **Phoenix Z** oferece 1 ano de garantia limitada (exceto resistências): garantia a partir da entrega da mercadoria para os primeiros fornecedores.

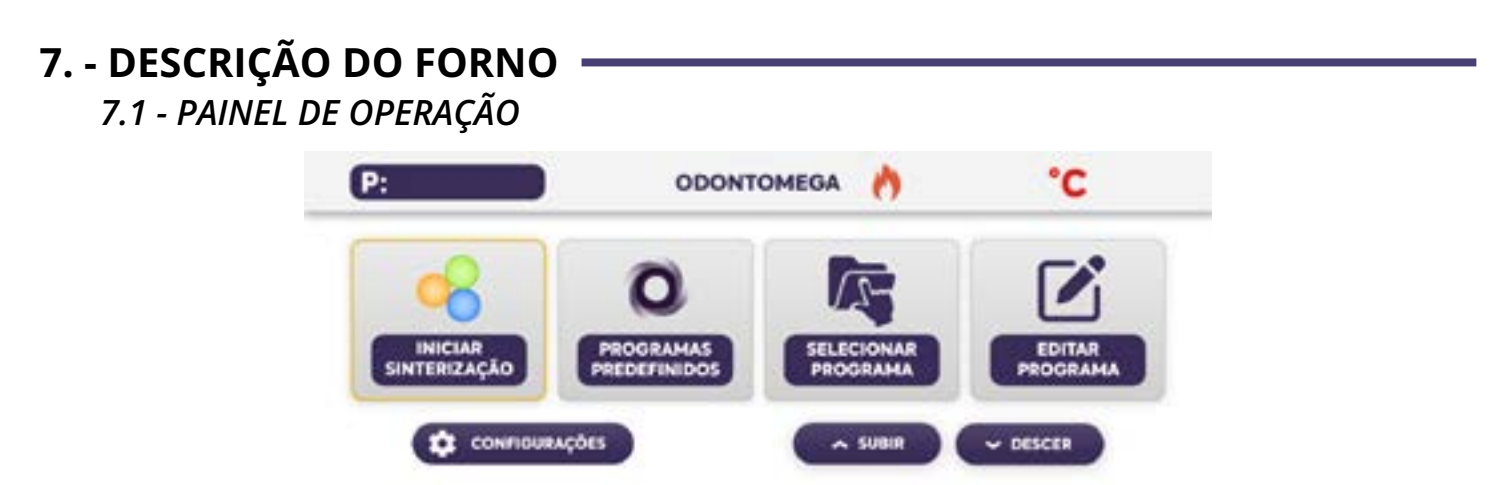

7

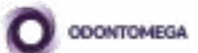

7.2 - NOMES DOS BOTÕES

[SINTERIZAÇÃO ZIRCÔNIA]: Interface de sinterização.
[PROGRAMA PADRÃO]: Seleção de procedimento padrão.
[PROGRAMA PERSONALIZADO]: Seleção de programa personalizado.
[PROGRAMA DEFINIÇÃO]: Interface de configuração de parâmetros do programa.
[CONFIGURAÇÕES]: Outras configurações.
[SUBIR]: A bandeja sobe.
[DESCER]: Abaixa a bandeja.

### 7.3 - A INTERFACE DO DISPLAY

**P:** O ID do programa atual é mostrado na barra no canto superior esquerdo da tela, seguido pela temperatura atual em graus celsius no canto supeior direito.

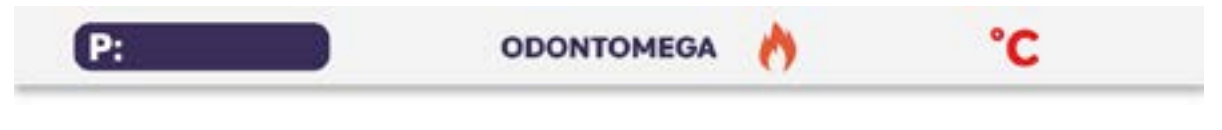

### 7.4 - ESCOLHA UM PROGRAMA PELO ID

Pressione **[CONFIGURAÇÕES]** digite o ID do programa escolha a interface, na interface mostrada abaixo.

## DIGITE O NÚMERO DO PROGRAMA

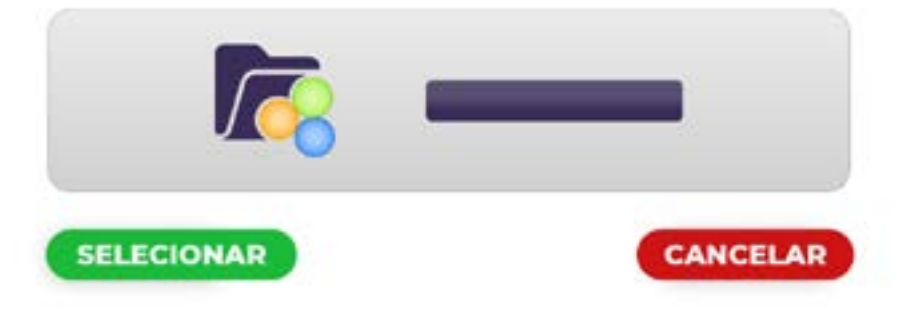

**[ESCOLHA UM PROGRAMA]:** Digite o número do programa de 1 a 50.

Pressione o número do programa, então ele pulará para um teclado virtual. Use a tecla 0-9 para inserir o ID do programa que você deseja, insira o número, pressione OK para concluir o número do programa atual e escolha.

Se introduzir um número de programa errado, pressione CANCELAR para cancelar.

Você também pode usar a interface ESCOLHA UM PROGRAMA para selecionar o programa com o botão "página anterior, página seguinte".

Você também pode pressionar "**PROGRAMA PADRÃO**" para chamar diretamente o programa embutido.

NOTA: O programa incorporado do Programa Padrão corresponde ao número do programa e o programa padrão 1 corresponde ao número do programa 1. Os parâmetros do programa incorporado padrão 1 podem ser editados editando o programa 1.

### 7.5 - DEFINIR PARÂMETROS PARA UM PROGRAMA

Pressione **[PROGRAMA DEFINIÇÃO]** para entrar na interface de configuração de parâmetros do programa. Pressione "página anterior, página seguinte" para selecionar um programa e, finalmente, insira 11 parâmetros sucessivamente para concluir a configuração de parâmetros do programa atual.

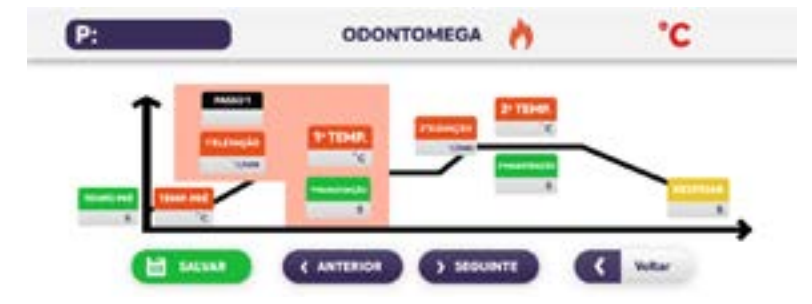

Com os parâmetros de entrada finalizados, pressione a tecla **[SALVAR]** para salvar o programa, ou pressione **[VOLTAR]** para recuar para o menu anterior.

### TABELA DE PARÂMETROS:

| Prompt de<br>parâmetros | Descrição                                                                    | Unidade | Prompt de<br>parâmetros | Descrição                                                                                                    | Unidade                    |
|-------------------------|------------------------------------------------------------------------------|---------|-------------------------|----------------------------------------------------------------------------------------------------|----------------------------|
| TEMP. PRÉ               | Temperatura de pré-secagem                                                   | °C      | 2ª ELEVAÇÃO             | Taxa de temperatura da<br>segunda curva de temperatura                                                            | °C/min                     |
| TEMPO PRÉ               | Tempos de pré secagem                                                        | S       | 2ª TEMP                 | Temperatura máxima da<br>segunda curva de temperatura                                                             | °C                         |
| 1ª ELEVAÇÃO             | Taxa de temperatura da<br>primeira curva de temperatura                      | °C/min  | 2ª MANUTENÇÃO           | Tempo de retenção de alta<br>temperatura da segunda curva<br>de temperatura                                       | S                          |
| 1ª TEMP                 | Temperatura máxima da                                                        | °C      | RESFRIAR                | Tempos de resfriamento                                                                                            |                            |
|                         |                                                                              | Ű       | OPEN TEM                | Temperatura de abertura da porta do                                                                               |                            |
| 1º MANUTENÇÃO           | Tempo de retenção de alta<br>temperatura da primeira curva<br>de temperatura | °C      |                         | OPEN TEM<br>o programa de resfriamento será<br>iniciado; caso contrário, ele estará<br>esperando por resfriamento |                            |
| ARQUIVO                 | Nome do arquivo                                                              |         |                         |                                                                                                    | esperando por resfriamento |

### **PARÂMETROS DE ERRO**

Quando você insere um parâmetro de programa que o sistema não pode executar, ou o parâmetro com erros de lógica, o sistema mudará automaticamente para o valor limite máximo/mínimo.

### 7.6 - CONFIGURAÇÕES GERAIS

Pressione **[CONFIGURAÇÕES]** no menu principal, como segue a imagem abaixo:

9

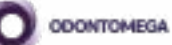

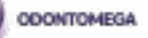

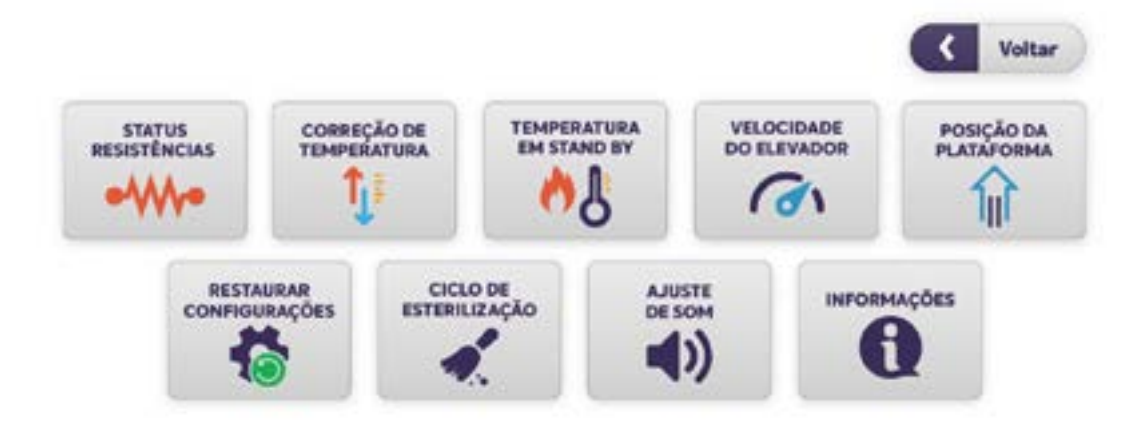

### 7.7 - NOMES DOS BOTÕES

[INFORMAÇÃO RESISTÊNCIA]: Vida do aquecedor e do forno de sinterização.

[CORREÇÃO DE TEMPERATURA]: Realiza correção de temperatura.

[TEMPERATURA EM STAND BY]: Insira a temperatura do forno em Stand By.

[VELOCIDADE DO ELEVADOR]: Velocidade panorâmica ajustada. Muito rápido ou muito lento causará ruído.

[POSIÇÃO DA PLATAFORMA]: Iniciando o programa, na fase de pré-secagem, a panela subirá duas vezes, aqui você define a posição final das duas subidas da plataforma.

[RESTAURAR CONFIGURAÇÕES]: Restaura as configurações de fábrica.

[AJUSTE DE SOM]: Defina o som como LIGADO ou DESLIGADO.

[INFORMAÇÕES]: Informações gerais de contatos sobre a Odontomega.

[VOLTAR]: Volta para o menu principal.

7.8 - INFORMAÇÃO DA RESISTÊNCIA

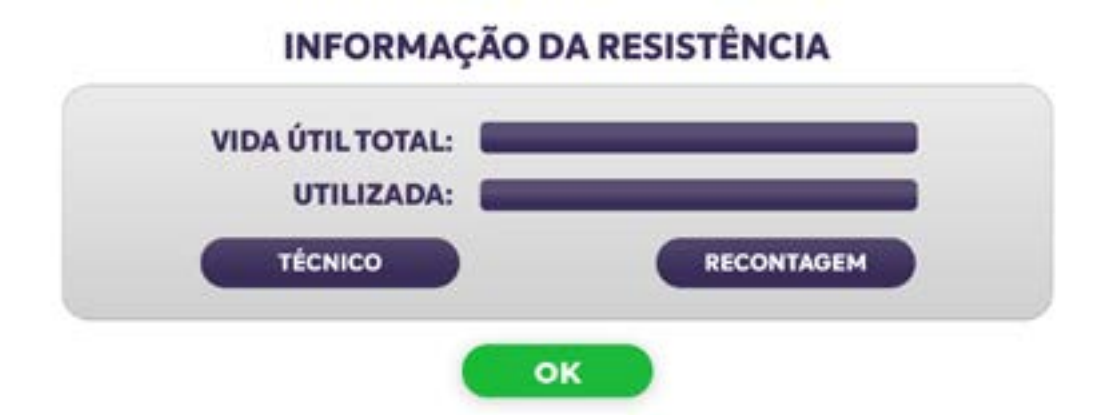

**VIDA TOTAL:** Vida útil geral do equipamento.

UTILIZADA: A vida útil do aquecedor.

**RECONTAGEM:** Redefina esses dados toda vez que você substituir a resistência de aquecimento.

### 7.9 - CORREÇÃO DE TEMPERATURA

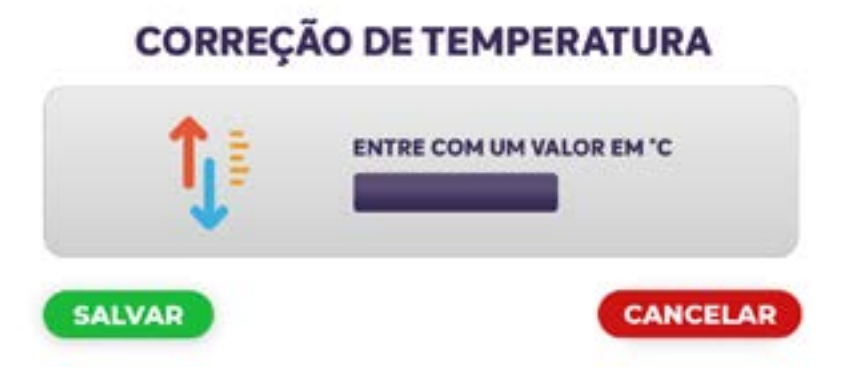

Ajuste a temperatura automaticamente antes de cada procedimento de queima.

Mas ainda fornecemos métodos manuais de correção de temperatura. Fixe o valor 200 como centro, aumentar esse número significa reduzir a temperatura real, reduzir esse número significa aumentar a temperatura real, geralmente esse valor é 200.

Pressione **[SALVAR]** para salvar a correção de temperatura. Pressione **[CANCELAR]** para voltar à interface principal.

### 7.10 - TEMPERATURA IDEAL

# TEMPERATURA EM STAND BY APENAS PARA GLAZE/CRISTALIZAÇÃO E CERÂMICA CANCELAR A temperatura em stand by é a temperatura do forno de sinterização fora do estado de queima.

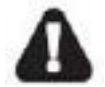

Se o forno utiliza barras de carboneto de silício, recomenda-se definir a temperatura em stand by para 0 para aumentar a vida útil da resistência.

Pressione **[SALVAR]** para salvar a temperatura em stand by. Pressione **[CANCELAR]** para voltar à interface principal.

### 7.11 - VELOCIDADE DO ELEVADOR

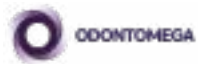

### **VELOCIDADE DO ELEVADOR**

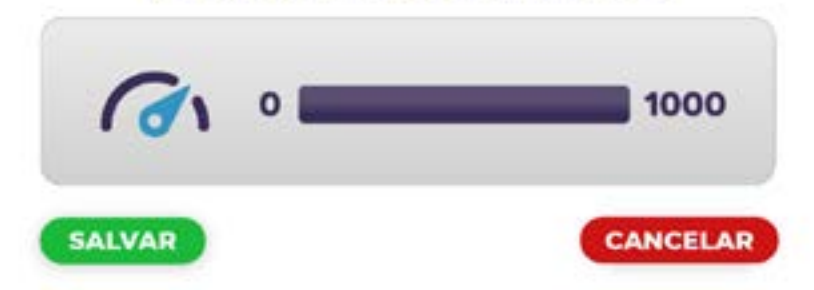

Velocidade de ajuste da plataforma. Muito rápido ou muito lento causará ruído.

Pressione **[SALVAR]** para salvar a velocidade do motor. Pressione **[VOLTAR]** para voltar à interface principal.

### 7.12 - POSIÇÃO DA PLATAFORMA

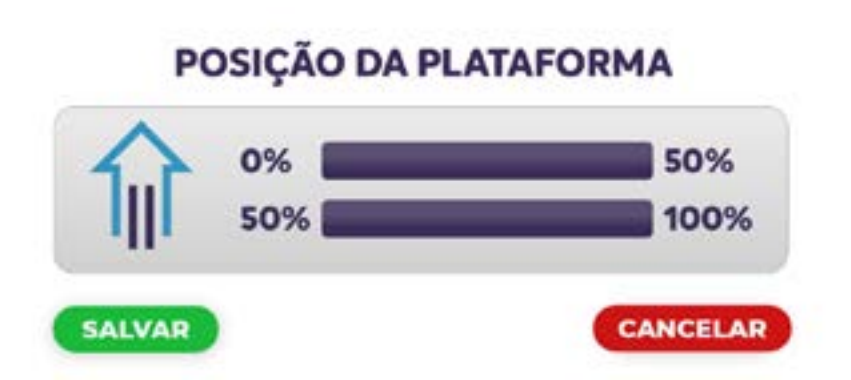

Iniciando o programa, na etapa de pré-secagem, a plataforma sobe duas vezes, esta configuração define o ponto exato para as duas subidas.

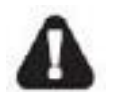

Este parâmetro de reboque é muito útil para vapor. Pré-evaporação, ajustada de acordo com a experiência prática exigida.

Pressione **[SALVAR]** para economizar a velocidade do motor. Pressione **[CANCELAR]** para voltar à interface principal.

7.13 - RESTAURAR AJUSTES DE FÁBRICA

### **RESTAURAR AJUSTE DE FÁBRICA?**

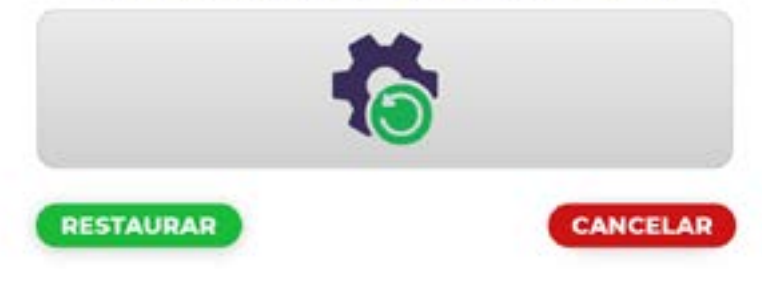

Pressione **[RESTAURAR]** para restaurar as configurações de fábrica. Pressione **[CANCELAR]** para voltar à interface principal.

Pressione **[RESTAURAR]** e uma caixa de diálogo irá aparecer, pressione CONTINUE para restaurar os dados de fábrica. **[CANCELAR]** para abortar.

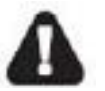

Esta operação irá restaurar todos os parâmetros de volta ao ajuste de fábrica.

7.14 - CICLO DE ESTERILIZAÇÃO

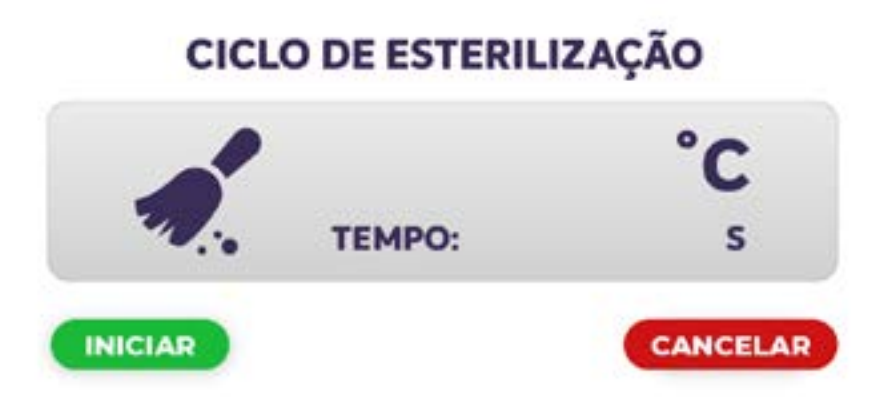

Pressione **[INICIAR]** para iniciar o modo de limpeza. Pressione **[CANCELAR]** para voltar à interface principal.

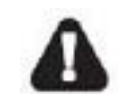

\*Utilize apenas o Carretel para a Esterilização. Remova a bandeja de queima. O usuário deve colocar o carvão ativado na plataforma e depois subir a parte superior. O usuário deve tratar

adequadamente o carvão ativado que é utilizado, descartando-o de forma correta para evitar incêndios.

7.15 - SOM

### AJUSTE DE SOM

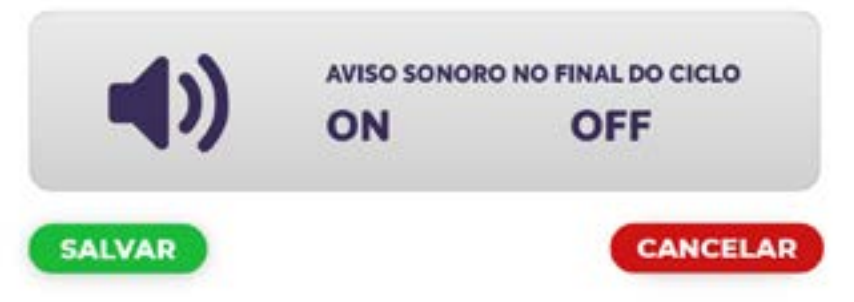

Use a barra de rolagem para selecionar o som LIGADO ou DESLIGADO. Pressione **[SALVAR]** para salvar o status do som.

Pressione **[CANCELAR]** para voltar à interface principal.

### 7.16 - SOBRE

Contém as datas da versão e outras informações.

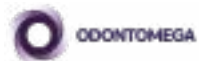

### 7.17 - INICIAR UM PROGRAMA DE SINTERIZAÇÃO

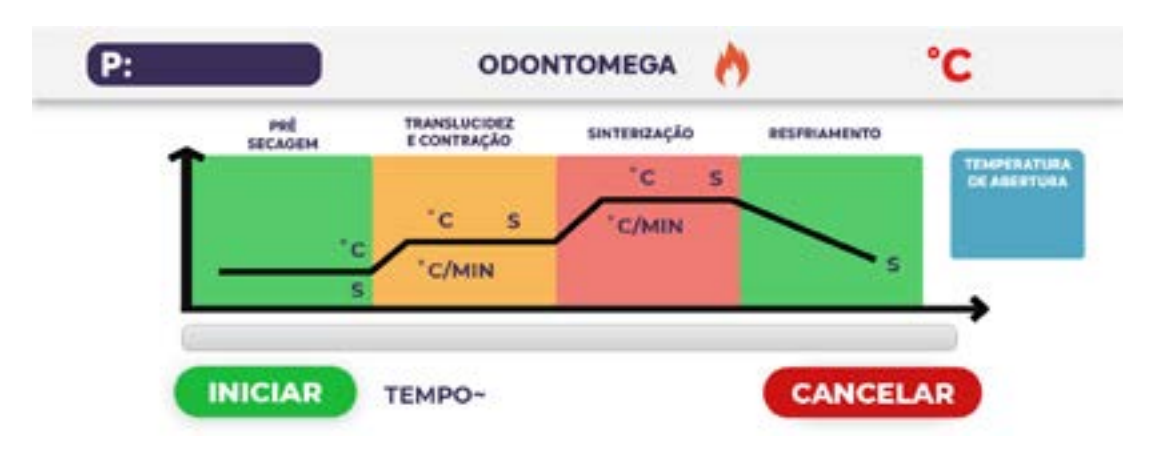

Pressione **[SINTERIZAÇÃO]** no menu principal, pressione **[INICIAR]** para iniciar um programa de sinterização, o número do programa de queima atual é exibido no canto superior esquerdo em **[P]**, a plataforma abaixará automáticamente para colocar os elementos para queima na plataforma, e após isso o processo de queima será realizado automaticamente de acordo com os valores exibidos no gráfico de queima.

### 7.18 - INTERROMPER UM PROGRAMA DE SINTERIZAÇÃO

Quando um programa de queima estiver em execução, pressione **[CANCELAR]** para interromper, o sistema retornará à interface principal e a temperatura ficará estável na temperatura de stand by quando o programa terminar.

### 8. - SOLUÇÕES DE PROBLEMAS SIMPLES

### Falha e tratamento do processo de sinterização:

- 1. Erro de seleção de programa de prompt: O programa atualmente selecionado não é consistente com a interface de sinterização a ser inserida. Por exemplo, se o programa de configuração atual for um programa hiperbólico, ele não poderá entrar na interface de curva única. Selecione o programa apropriado para operar.
- 2. Erro lógico do programa de prompt: A configuração do parâmetro do programa requer que a temperatura do primeiro estágio seja maior ou igual à temperatura inicial, e a temperatura do segundo estágio deve ser maior ou igual ao primeiro estágio. Se o parâmetro não for definido dessa maneira, um erro será relatado.
- 3. Desbotamento/cor opaca do cristal da prótese: É causado pela baixa temperatura de cristalização ou pelo tempo de cristalização muito curto. Geralmente, os blocos cerâmicos de zircônia começam a se transformar de cristal quadrado em cristal cúbico (começa a cristalização) a partir de 1300, e o cristal de zircônia fica incompleto em curto tempo de cristalização. Desempenho para a contração não está no lugar, a cor é fraca. Neste momento, é necessário aumentar a temperatura de cristalização ou estender o tempo de cristalização.

- 4. Excesso de brilho/clareamento da cor da prótese: este fenômeno se manifesta principalmente na rápida cristalização do bloco cerâmico de zircônia. Porque o estabilizador de bloco cerâmico de zircônia rápido é muito. A temperatura é muito alta ou o tempo de cristalização é muito longo, resultando na precipitação de componentes de vidro, o que mostra que a prótese é muito lisa e os componentes de cor volatilizam do bloco, resultando na cor da prótese é mais clara. Neste momento, é necessário reduzir a temperatura de cristalização ou encurtar o tempo de cristalização.
- 5. Cerâmica de vidro opaca: A temperatura de cristalização é muito baixa ou o tempo de cristalização é muito curto, consulte as instruções da cerâmica de vidro para obter detalhes.
- 6. Deformação vitrocerâmica: A temperatura de cristalização é muito alta. Reduza a temperatura de cristalização.
- 7. Esmalte sem brilho: Se o revestimento de esmalte for muito fino ou a temperatura máxima não for suficiente, pulverize a espessura adequada ou aumente a temperatura máxima.
- 8. O esmalte é como água (marca d'água), o revestimento é muito espesso ou a temperatura do esmalte é muito alta.
- 9. Fratura da prótese após a sinterização: É sempre causada por resfriamento muito rápido, portanto, aumente o tempo de resfriamento adequadamente. Se for cristalização de zircônia, geralmente é adequado configurá-lo para 600 segundos de tempo de resfriamento. Se for cristalização vitrocerâmica ou vitrificação, é adequado definir para 180 segundos para o tempo de resfriamento.
- **10.Existem manchas azuis e manchas verdes após a sinterização da prótese:** devido à poluição por íons metálicos, limpe a prótese a ser sinterizada e certifiquese de que a sala de máquinas CNC seja limpa após a finalização da prótese metálica e certifique-se de que os fragmentos de metal não não grudar na dentadura a ser cristalizada. Certifique-se de que a oficina de corte de metal esteja longe da dentadura. Ponto verde: ferro, níquel, cobalto, poluição por íons metálicos de cromo; ponto azul: íon de cobre, poluição por íon de titânio; ponto dourado: poluição por íons de titânio.

# CONFIRA O GUIA PARA TROCA DE RESISTÊNCIA DO FORNO PHOENIX Z NA SEÇÃO DE MANUAIS EM NOSSO SITE CLICANDO ABAIXO

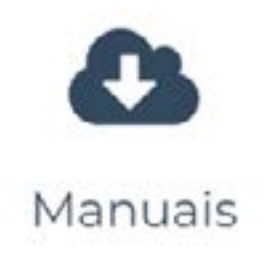

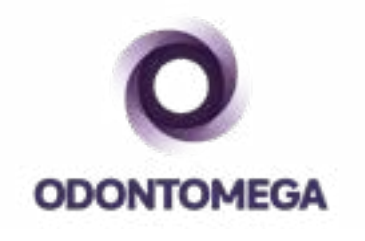

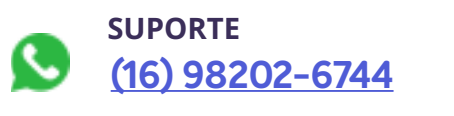

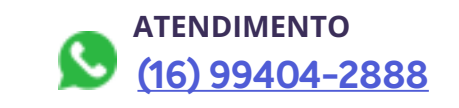

suporte@odontomega.com.br

www.odontomega.com.br